#### 秋田市エネルギー価格高騰対応倉庫事業者支援事業 申請の流れ

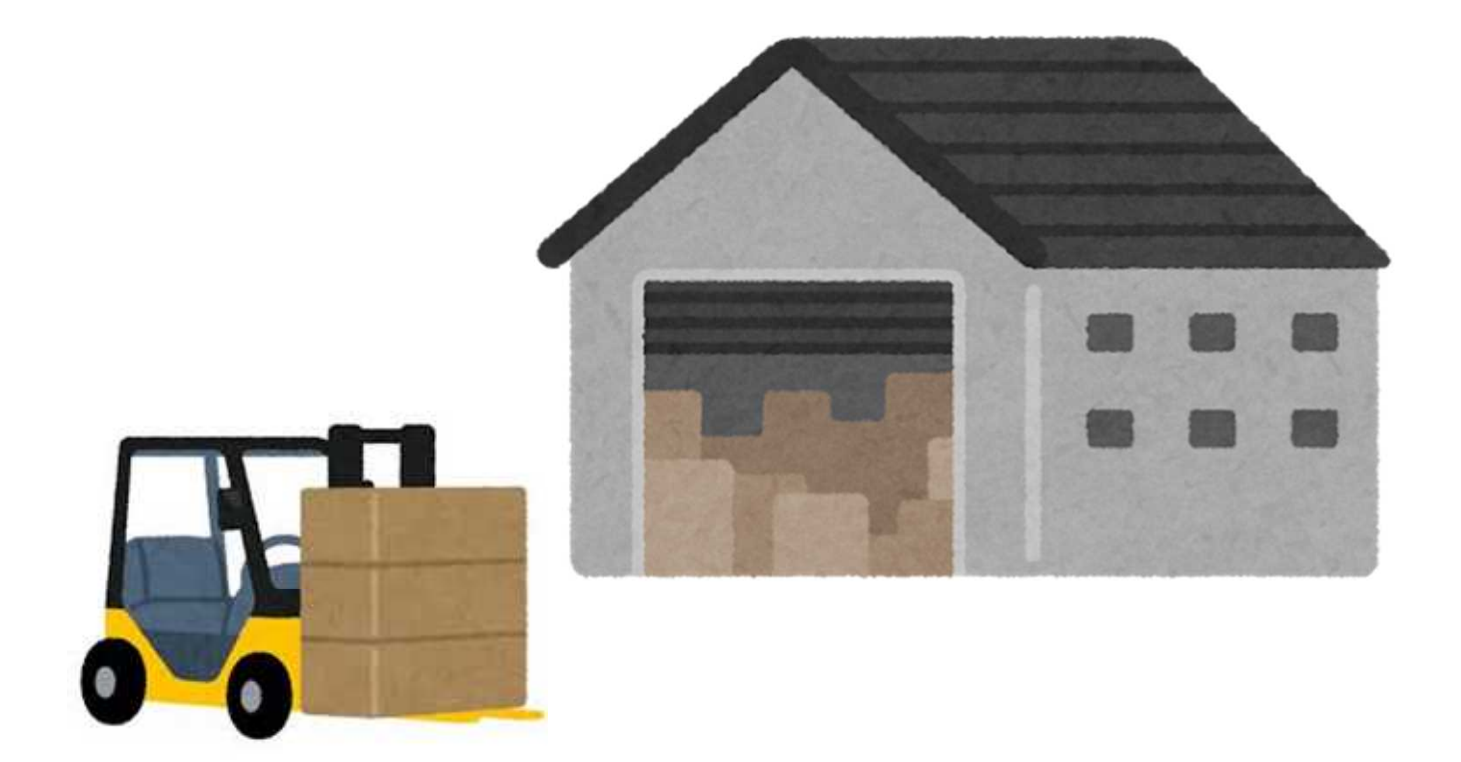

# 令和7年3月

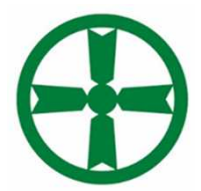

#### 秋田市産業振興部商工貿易振興課

# 1 申請から交付までの流れ

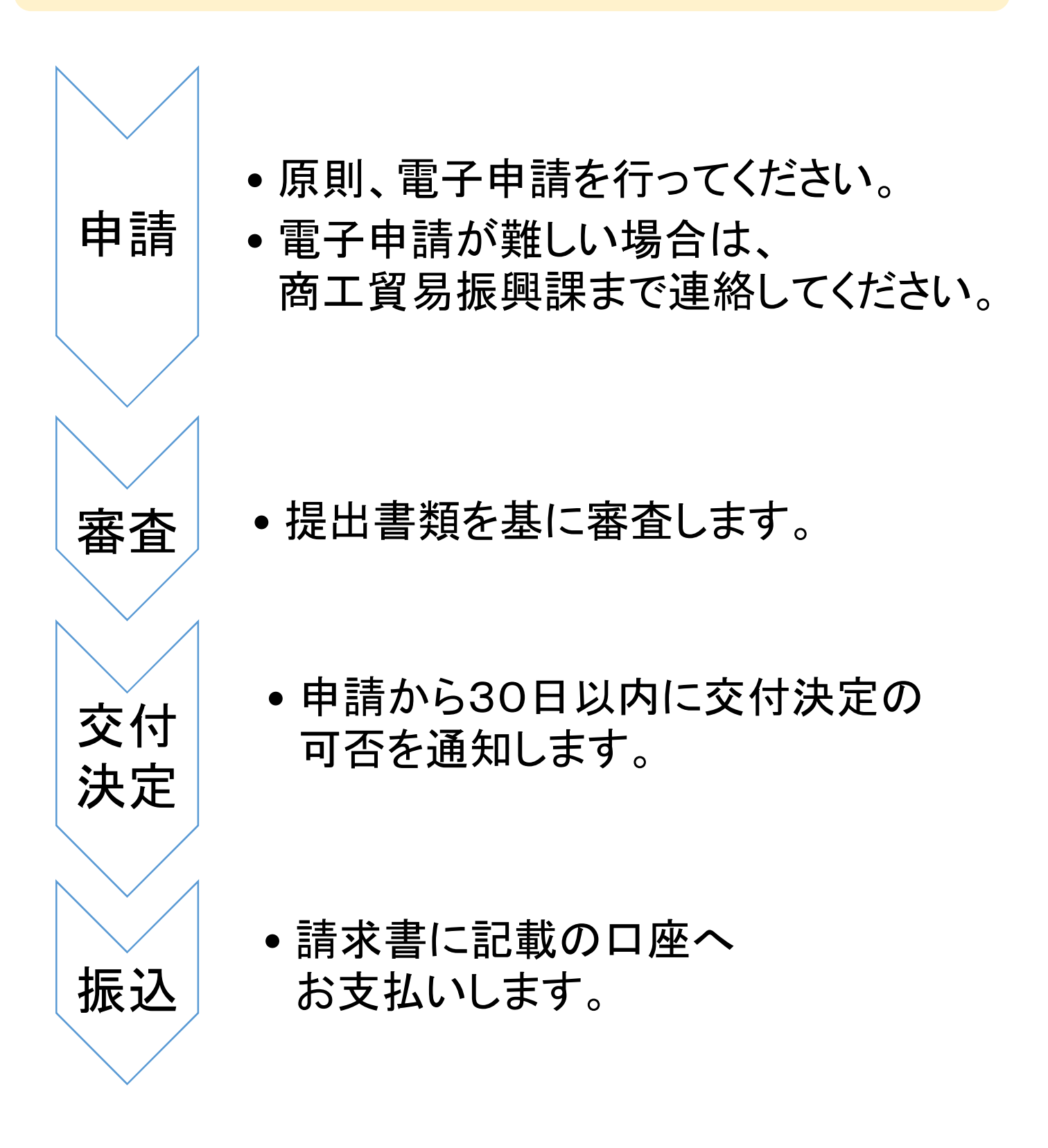

### 2 申請窓口・期限・申請方法

- (1)申請窓口(問合せ先)
   秋田市役所商工貿易振興課
   〒010-8560
   秋田市山王一丁目1番1号
   電話 018-888-5728
- (2)申請期限令和7年5月30日(金)まで
- (3) 電子申請の場合 Grafferスマート申請システム「倉庫事業者支援事業 費補助金(令和7年3月期)交付申込」から申請を 行ってください。 ホームページのリンクからアクセスできます。

### 3 添付書類

(1) 対象倉庫の概要(所在地、保管温度
 等)について確認できる資料
 (倉庫業法施行規則に定める倉庫明
 細書、冷蔵施設明細書等)

(2) 振込先の確認ができる資料 (通帳、キャッシュカード等の写し)

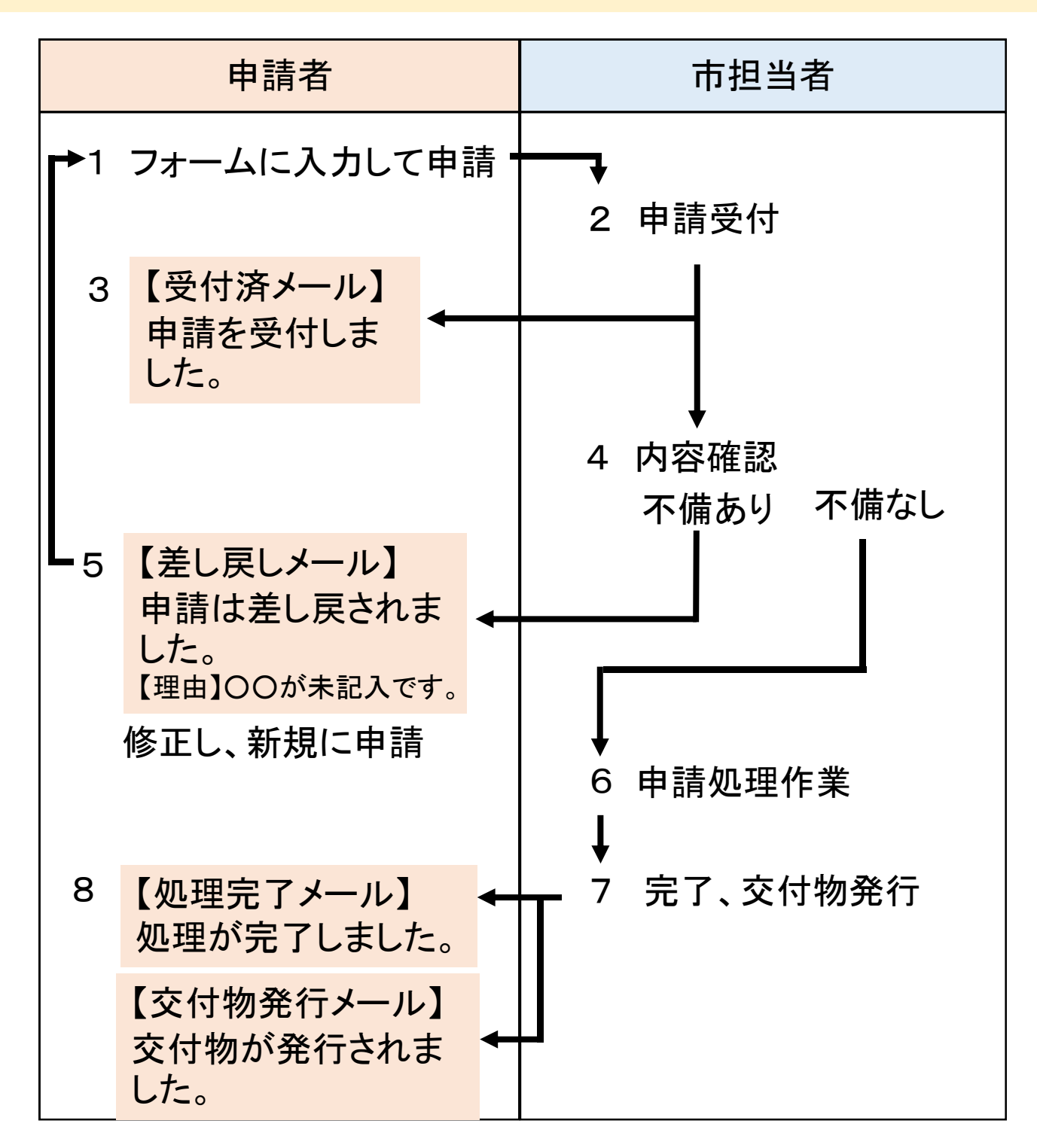

注意事項

・必要書類が不足していた場合等は、書類が揃った時点を受付日とします。

記入漏れや必要書類の不足等があった場合は、市担当者から連絡します。
 フォーム上で記入するご担当者様の連絡先は、確実に連絡が取れる
 ものを記入してください。

#### 処理状態について

| ステータス | 状況                                                                                       |
|-------|------------------------------------------------------------------------------------------|
| 受付済   | 申請が提出された状態です。                                                                            |
| 処理中   | 市担当者が確認中の状態です。                                                                           |
| 完了    | 申請に伴う事務が完了している状態です。                                                                      |
|       | 対応ステータスが「完了」になると、申請の内容を変<br>更することはできません。申請情報に変更が発生し<br>た場合は、変更の手続を新たに行っていただく必要<br>があります。 |
| 差し戻し  | 申請情報に不備があるとして差し戻された状態です。<br>不備の内容が記載されたメールが送信されます。                                       |
|       | 差し戻しとなった申請のGraffer詳細画面に「この申<br>請を元に新規申請」ボタンがあります。このボタンを<br>押して、再度申請してください。               |
| 取下げ   | 申請者が申請の取り下げをしたか、市担当者が取<br>下げした状態です。<br>取り下げになった理由が記載されたメールが送信さ<br>れます。                   |

#### 1 申請開始方法

| 倉庫事業者支援事業費補助金(令和7年3月期)交<br>付申込<br><sub>入力の状況</sub>                                                                                                    | 電子申請フォームにアクセスすると<br>左の画面が表示されます。     |
|----------------------------------------------------------------------------------------------------|--------------------------------------|
| 秋田市の「 倉庫事業者支援事業費補助金(令和7年3月期)交付申込<br>10オンライン申請ページです。 秋田市エネルギー価格高騰対応倉庫事業者支援事業費補助金(令和7年3月期)の電子申請フォームです。 不明な点がございましたら商工貿易振興課までご遠絡ください。 申請者と補助金振込先口慮名義が異なる場合は委任状が必要になる可能性があります。この場合は事前に窓口に相談し、市担当者から指示を受けてください。 |                                      |
| 商工貿易振興課<br>和 018-888-5728                                                                                                    |                                      |
| Grafferアカウントを利用する方<br>ログインしていただく:申請書の一時保存や申請@屋の確認ができます。<br>新規登録またはログインして申請                                                                                                    |                                      |
| Grafferアカウントを利用しない方<br>メールアドレスの確認のみで申請ができます。<br>一時後日の中説環境の確認など一部後来は様えません。<br>アカウント登録せずにメールで申請                                                                                                    | 赤枠の部分をクリックすると、<br>メールアドレス入力欄が表示されます。 |
| 申請に利用するメールアドレスを入力してください。<br>申請用のページのリンク(URL)をお送りします。<br>メールアドレス ■■<br>test@test.jp<br>塗塗<br>述感メール設定としてドメイン推定受信を設定されている方は「@mail.graffer.jp」<br>を受信できるよう指定してください。<br>確認メールを送信                                | メールアドレスを入力し、<br>「確認メールを送信」をクリックします。  |

「確認メールを送信」をクリック後、入力いただいたアドレス宛に 確認メールが届きます。 メール中のリンクから申請画面に遷移します。

#### 2 申請開始

倉庫事業者支援事業費補助金(令和7年3月期)交 付申込

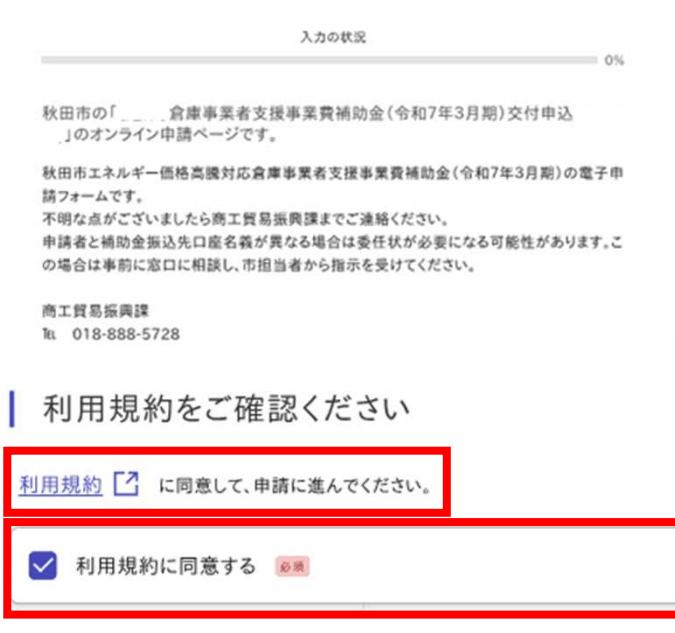

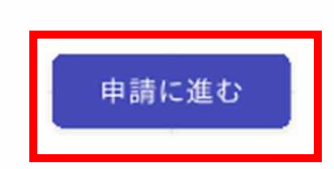

左が申請開始画面です。 ※事業については、 ホームページから

事前によく確認してください。

「利用規約」を必ずお読みいた だき、同意後にチェックボック スを入力し、「申請に進む」を クリックしてください。

#### 3 申請者の情報①、②

|                           | 申請者の情報①                                                       |
|---------------------------|---------------------------------------------------------------|
| 倉庫事業者支援事業費補助金交付申込         | 申請者の種別 😹                                                      |
| 入力の状況 13%                 | () 個人                                                         |
| 入力フォーム                    | () 法人                                                         |
| 申請者の情報①                   |                                                               |
| 申請者の種別 👩                  |                                                               |
| () 個人                     | Q 法人を検索して自動入力する                                               |
| ○ 法人                      | 法人名 ø痛                                                        |
| () 団体                     | きんを(カナ) 👓                                                     |
| 入力内容に不備があります。内容を確認してください。 |                                                               |
|                           | 郵便番号(本社所在地)<br>多属<br>ハイフンなしの半角7桁で入力してください                     |
| 申請者の種別を                   | 郵便番号から住所を入力                                                   |
| 選択します。                    | <ol> <li>「郵便番号から住所を入力」を押すと、住所の一部が自動入力されます。</li> </ol>         |
|                           | 住所(本社所在地) 😹                                                   |
| 以降の画面は法人を選択した除            |                                                               |
| の例です。                     | <ol> <li>自動入力後、番地、マンション名、部屋番号など、住所の続きがあれば入力してください。</li> </ol> |
| フォームに従って入力                |                                                               |
|                           | 入力内容に不備があります。内容を確認してください。                                     |
| 次へ進むをクリックしてくたさい。          | 一時保存して、次へ進む                                                   |
|                           |                                                               |
|                           | 〈戻る                                                           |
|                           |                                                               |
|                           | 申請者の情報②                                                       |
|                           | 代表者職 💩 🕫                                                      |
| 由請者の情報②の画面に進              | 例:代表取締役                                                       |
|                           |                                                               |
| みます。ノオームに従って人力            | 代表者名 🛛 🖉                                                      |
| し、次へ進むをクリックしてくだ           |                                                               |
| さい                        |                                                               |
|                           | 一時保存して、次へ進む                                                   |
| 以上か申請有情報の人力               |                                                               |
| 方法です。                     | 〈戻る                                                           |
|                           |                                                               |
|                           | 画面は開発中のものです。実際の画面<br>とは異なる可能性があります。                           |

#### 4 連絡先

入力フォーム

連絡先

責任者と担当者が同じ場合は担当者の項目に「同上」と入力してください。

責任者氏名 ●■ 担当部署の責任者を記入してください。 代表者以外でもかまいません。

責任者氏名(カナ) 📷

責任者電話番号 
 電気 活売電話の場合はハイアンなし、 図定電話の場合はハイアンなし、

責任者メールアドレス 📷

責任者と担当者が異なる場合は次のフォームも入力してください。 責任者と担当者が同じ場合は担当者についてすべての項目に「同上」と入力してください。

担当者氏名 📷

担当者氏名(カナ) 📷

担当者電話番号 🗰 携帯電話の場合はハイフンなし、

国定電話の場合はハイフンなしで市外局書から入力してください。

担当者メールアドレス 📷

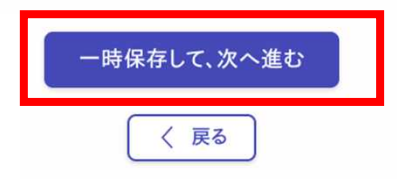

責任者の欄には、

担当部署の責任者の情報を入 カしてください。責任者と担当者 が同じ場合は、担当者の全ての 入力欄に「同上」と入力してくだ さい。

電話番号は半角数字で入力して ください。

固定電話の場合は市外局番か ら入力してください。

フォームに従って入力し、次へ 進むをクリックしてください。 以上が連絡先の入力方法です。

#### 5 倉庫面積または容積

| 倉庫面積または容積                                   |            |
|---------------------------------------------|------------|
| 申請しない区分には0を入力してください。                        |            |
| 常温倉庫面積(mỉ) 補助単価30円 👧                        |            |
| 1000                                        | $\bigcirc$ |
| 定温倉庫面積(mỉ) 補助単価45円 👧                        |            |
| 1000                                        | $\bigcirc$ |
| 冷蔵倉庫容積(m²) 補助単価75円 🙍                        |            |
| 1000                                        | $\bigcirc$ |
| 冷凍倉庫容積(m <sup>2</sup> ) 補助単価135円 <u>ø</u> : |            |
| 1000                                        | $\bigcirc$ |
|                                             |            |
| 一時保存して、次へ進む                                 |            |
| 〈 戻る                                        |            |
| 申請(請求)額                                     |            |

| 30,000<br>定温倉庫 <sub>自助計算</sub><br>45,000 | ×            |
|------------------------------------------|--------------|
| 定温倉庫 @####<br>45,000                     | ×            |
| 45,000                                   | $\mathbf{X}$ |
|                                          |              |
| 冷藏倉庫 自動計算                                |              |
| 75,000                                   | ×            |
| 冷凍倉庫 日期計算                                |              |
| 135,000                                  | ×            |
| 申請(請求)額合計(1000円未満切捨) @####               |              |
| 475,000                                  | ×            |

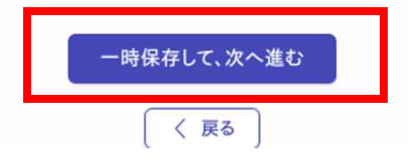

秋田市内に所在する対象倉庫 の面積または容積を、区分ごと に倉庫明細書等に記載の数値 を入力してください。 申請しない区分には0を入力し てください。 ※半角数字のみ

入力が終わったら次へ進むを クリックします。

申請金額が自動で表示されます。 間違いがないか確認し、 次へ進むをクリックします。

6 同意·誓約事項

#### 同意·誓約事項

秋田市エネルギー価格高騰対応倉庫事業者支援事業費補助金の申請に関して、次の事項 に同意・誓約します。

全ての項目を確認後、チェックを入れてください。

(1)市長が、申請内容に関する事項について、公簿等により確認することに同意します。

(2)市長が支給決定をした後は、本申請書を補助金の請求書として取り扱うことに同意しま す。

(3)申請内容に虚偽が判明した場合は、補助金の返還等に応じます。

(4)秋田市から、検査・報告・是正のための措置の求めがあった場合は、これに応じます。

(5)秋田市暴力団排除条例第2条に規定する暴力団、暴力団員又はこれらの者と密接な関係を有する者に該当しません。

▲項
全ての項目を確認し、同意・誓約します。
一時保存して、次へ進む

く 戻る

同意・誓約事項を確認し、 チェックボックスを入力し た後、次へ進むをクリック します。

#### 注意 申請者と補助金振込先口座名義が異なる場合は委任状 が必要になる可能性があります。その場合は事前に商工 貿易振興課に相談し、担当者から指示を受けてください。

| 7 振込先                                                            |                    |
|------------------------------------------------------------------|--------------------|
| 入力フォーム                                                           | 振込先の情報について         |
| 振込先                                                              | フォームに従って入力して       |
| 金融機関名 🕫                                                          | ください。              |
| 名称                                                               | □□座種別はプルダウンリ       |
|                                                                  | - ストから選択してください。    |
| ◎項<br>支店名                                                        |                    |
|                                                                  | 口座種別 🕫             |
|                                                                  | 選択してください           |
| 選択してください                                                         | ✓ 選択してください         |
| □座番号(7桁) ◎ ■                                                     | 普通                 |
| 7桁未満の場合は頭に0をつけて7桁になるよう調整してください。<br>例:口座番号が123の場合<br>「0000123」と入力 | 当座                 |
|                                                                  | ロ座番号は7桁の半角数字で      |
|                                                                  | 入力してください。          |
| 口座名義人 📷                                                          | 7桁に満たない場合は頭に0を     |
|                                                                  | つけてて桁にたるように調整      |
| ロ座名義人(カナ) 🕡                                                      | てください              |
|                                                                  |                    |
|                                                                  |                    |
| 入力内容に不備があります。内容を確認してください。                                        | 10000123]2入月       |
|                                                                  | 入力が終わったら、次へ進むを     |
| 一時保存して、次へ進む                                                      | クリックしてください。        |
| 〈戻る                                                              | 以上が振込先の入力          |
|                                                                  | 方法です。              |
|                                                                  | 画面は開発中のものです。実際の画面  |
|                                                                  | ▲ へ とは実なる可能性かめりよう。 |

- 12 -

#### 8 添付書類

| 1 対<br>全ての創 | 象倉庫の概要について確認できる資料(PDF)<br>●■<br>■ 含車業法族行規則に定める含庫明細曲等 |
|-------------|------------------------------------------------------|
| 冷蔵倉庫        | 、冷凍倉庫:冷藏施設明細書等                                       |
| 提出書類        | が複数枚にわたる場合でも、1つのPDFファイルにまとめて提出してください。                |
|             | ファイルを選択                                              |
| (10.00)     |                                                      |
| ファイルの       | 結合が難しい場合は次からアップロードしてください。                            |
|             | ファイルを選択                                              |
|             | the second second second                             |
| 11.8        |                                                      |
|             | ファイルを選択                                              |
| 2 🗆         | 座振込先通帳の写し(PDF) ≥■                                    |
| -           | ファイルを選択                                              |
|             |                                                      |
| 3 70        | Dette and                                            |
| その他、市       | から指示がある場合は次からアップロードしてください。                           |
|             | ファイルを選択                                              |
|             |                                                      |
| 18          |                                                      |
|             | ファイルを選択                                              |
| 提出し7        | たファイルの確認 🐹                                           |
| 提出したフ       | ッイルに誤りがなければ、次のチェックボックスを入力してください。その他は途付したファイルがある      |
| 場合のみう       | Fェックを入れてください。                                        |
|             | + 金倉車の毎番について応知できる姿料                                  |
|             | 18日本の例をについて確認できる具作                                   |
|             | 그 여년 가 수 정변 수 명 !                                    |
|             | 「建康込元週報の今し                                           |
| 0           |                                                      |
|             |                                                      |

入力内容に不備があります。内容を確認してください。

| 一時保存して、次へ進む |  |
|-------------|--|
|             |  |
|             |  |

「ファイルを選択」から、 添付ファイルをアップロードして ください。 ファイル形式はPDFのみ有効です。

1つのフォームにつき1つのファイ ルしかアップロードできません。 提出書類が複数枚になる場合は 1つのファイルに結合してアップ ロードしてください。

提出したファイルに間違いがない か確認し、提出した添付書類に チェックを入れて、次へ進むをク リックします。 ※その他は提出した書類がある 場合のみチェックを入れてくださ い。

- 13 -

9 申請内容の確認

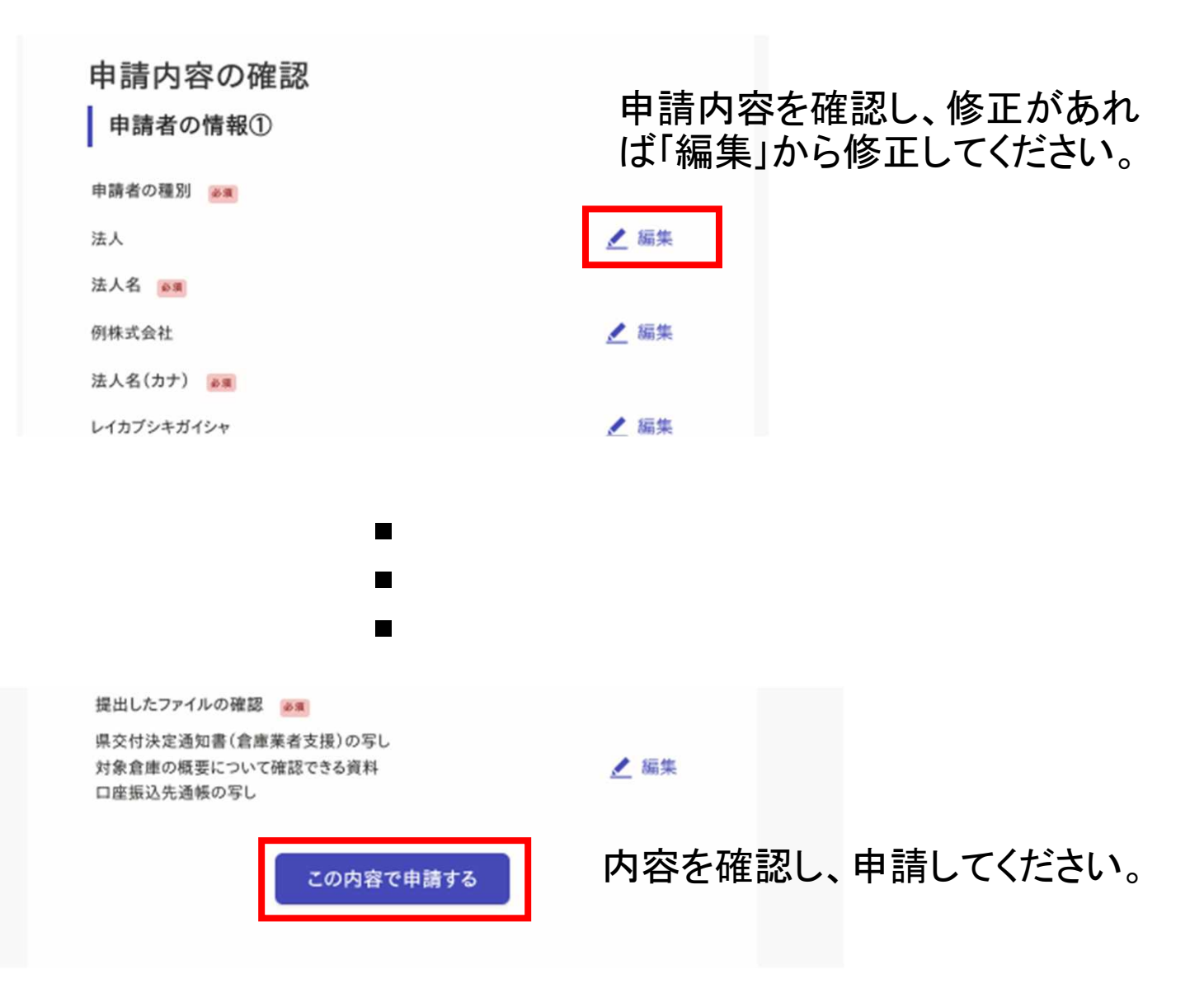

#### 10 申請完了画面

#### 申請が完了すると左のような画 申請が完了しました 完了メールを登録頂いたメールアドレスに送信しました。また、申請内容はこちら(申請詳 面に移行します。 細)からご確認いただけます。 赤枠のリンクから申請内容につ ※メールが届かない場合は、迷惑メールフォルダに振り分けられている可能性がありま すので、一度ご確認ください。 いて確認できます(下図)。 アンケートのお願い オンライン手続きにはどのくらいご満足いただけましたか? 倉庫事業者支援事業費補助金交付申込 ご感想 ## 中請を取り下げる この申請をもとに新規申請 オンライン手続きの良かった点や、今後オンライン手続きをより良いものにするための改善点などを見 申請基本情報 申請内容 体的にお聞かせください。 中語書号 7006-5962-1134-6849999 申請先 秋田市 対応ステークス 記載内容はご感想やご意見に限らせていただいており、質問に対する回答はおこなっておりません。 受付消 ご質問や申請内容に関する補足は、秋田市までお問い合わせください。 手続き名称 会康事業者支援事業費補助会交付申込 中語者情報

申請内容タブをクリックすると詳細情報を確認いただけます。

以上で申請は終了です。申請状況については都度アカウ ント作成時に登録されたメールに送信されますので、ご確 認ください。

#### なお、交付決定通知は書面で郵送いたします。

#### 5 Q&A

- Q:前回(令和6年7月)からの変更点は。
- A:補助単価が変更されたほか、県の交付決定を要件としていません。
- Q:電子申請で添付書類がPDFファイルのみの理由は。
- A:ファイル形式によっては、画像を表示できない場合があるためです。
- Q:法人の住所が市外にある場合は対象になるのか。 A:国に登録している営業倉庫が秋田市内にあれば対象となりま す。
- Q: **市外に所在する倉庫は対象になるか。** A:秋田市外に所在する倉庫は補助の対象となりません。
- Q:申請者名と口座名義が異なる場合はどうするのか。 A:委任状が必要になる可能性がありますので、窓口までご連絡
  - ください。
- Q:交付決定通知は電子発行されるのか。

A:交付決定通知は書面で発送します。原則申請者欄に記載いた だいた所在地に送付します。別の所在地への郵送を希望され る方は商工貿易振興課にご相談ください。